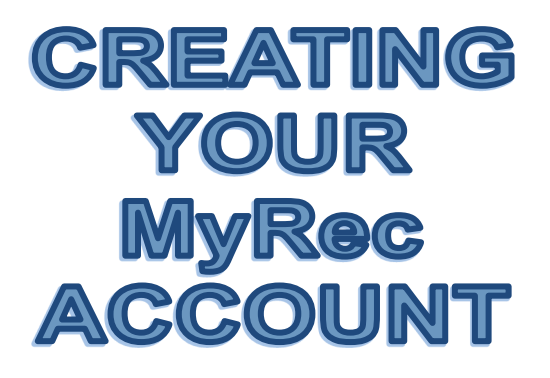

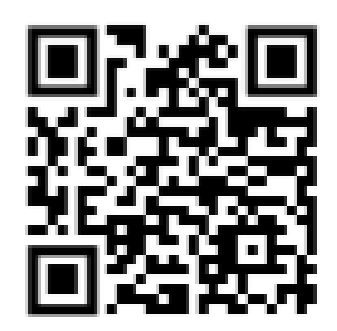

## **MyRec Online**

Setup your account from your home computer by following these steps.

- 1. Go to: picoriveraca.myrec.com
- 2. Click on Account, then Create Account.
- 3. Complete all the Information for your Household.

## MyRec Online—Reservation Request

- 1. Log into your MyRec Account: picoriveraca.myrec.com
- 2. Click Facilities, then Facility List.
- 3. Search for the Park Gazebo, then click Request.
- 4. Select Date and Enter Starting and Ending Times.

## (Request must be made 2 weeks prior to Event Date. Times must be between 9am –7pm)

- 4. Review Facility Schedule, then click Next.
- 5. Upload Fillable Documents (Gazebo Application, Inflatable Permit etc.)
- Fill in ALL Contact Information, Review Policies & Information, Fees, Notes & Disclaimers.
- 7. Click Submit.

## (Please note this is only a Request, ALL Applications will be Reviewed.)

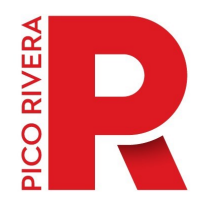